## WTE Troubleshooting Guide

## STUDENT/HOURLY

Problems / Error Messages

| Problem                                                                                                    | Reason                                                                                                    | Possible Solution                                                                                                    |
|----------------------------------------------------------------------------------------------------|----------------------------------------------------------------------------------------------------|----------------------------------------------------------------------------------------------------|
| No Employee tab in my<br>PipelineMT Portal.                                                                                            | Employee does not have a primary job.                                                                                                    | Contact your supervisor. This error message will occur if the payroll<br>paperwork has not been completed by the department or the completed<br>paperwork has not been entered into the Banner Payroll System.<br>HRS/Payroll will attempt to enter all completed student/hourly<br>paperwork within three working days of receipt.                                                                                                    |
| Employee recently<br>started working for<br>another department<br>and their new<br>timesheet does not<br>appear under<br>Employee Tab. | Paperwork for new position<br>has not been entered into the<br>Banner Payroll System.                                                                                                    | Same as above                                                                                                    |
| Days are missing from my time sheet.                                                                                                   | Employee's job started or<br>ended within a payroll period.<br>The dates that appear on WTE<br>time sheets match the<br>assignment dates on the<br>PEF/PAF submitted by the<br>department. | Employees can only enter time on days corresponding to their active<br>jobs. If the dates on the time sheet are not correct contact your<br>supervisor. The supervisor will need to contact HRS/Payroll for<br>correction.                                                                                                    |
| An error has been<br>discovered on a time<br>sheet submitted for<br>approval and the time<br>sheet <b>has not been</b><br>approved.    | The time sheet was not<br>properly checked before being<br>submitted for approval.                                                                                                    | Contact your approver. The approver can click the Return for Correction<br>button to return the time sheet back to the employee if time allows. The<br>employee can correct the error and click the Submit for Approval button<br>to return the corrected time sheet back to the approver.<br>If there is not time to return the time sheet back to the employee for<br>correction, the approver can correct the time sheet and use the |

|                      |                                 | Comment box to document their actions.                                        |
|----------------------|---------------------------------|-------------------------------------------------------------------------------|
| An error has been    | The time sheet was not          | Contact your approver. The approver should contact HRS/Payroll to             |
| discovered on a time | properly checked before being   | discuss how to correct the error.                                             |
| sheet and the time   | approved.                       |                                                                               |
| sneet nas been       |                                 |                                                                               |
| approved.            |                                 |                                                                               |
|                      | The employee has attempted      | There are a number of actions that may trigger a time sheet to go into        |
| status.              | to submit the time sneet while  | error status. Review the error message on the time sheet by clicking on       |
|                      | potential errors exist that may | the errors hyperlink. Locale the error in the ERROR MESSAGE lable             |
|                      | prevent the record from being   | below and review the possible solutions for approving the record.             |
| FRROR MESSAGE        |                                 |                                                                               |
|                      | No hours have been entered      | The employee (originator) should be able to click the RESTART Button to       |
| entered              | into the time sheet and the     | clear the error. If no hours are to be entered on the time sheet no           |
| entereu              | time sheet is in FRROR status   | further action is necessary. If hours are to be entered enter the hours       |
|                      | time sheet is in Enron status.  | and submit for approval at the end of the pay period                          |
|                      |                                 | and submit for approval at the end of the pay period.                         |
| *ERROR* Submit not   | A time sheet was attempted      | This error can occur when the user double-clicks on the Submit for            |
| allowed.             | to be submitted more than       | Approval button, or if the user attempts to use the WEB browser back          |
|                      | once.                           | button and make changes to the record after it has been submitted.            |
|                      |                                 |                                                                               |
|                      |                                 | Restart the time sheet to clear the error before submitting for approval      |
|                      |                                 | and re-enter any hours previously entered before the restart. If the time     |
|                      |                                 | sheet is not restarted, the error will not affect record processing, but will |
|                      |                                 | require HRS/Payroll to approve the record (if hours are to be paid).          |
| *ERROR* Time         | Employee attempted to start a   | This error can occur when a user double-clicks when starting a time           |
| transaction already  | time sheet that has already     | sheet, or attempts to use the WEB Browser back button after previously        |
| exists.              | been initiated and is in an IN  | selecting and starting a time sheet.                                          |
|                      | PROGRESS status.                |                                                                               |
|                      |                                 | Restart the time sheet to clear the error before submitting for approval      |
|                      |                                 | and re-enter any hours previously entered before the restart. If the time     |
|                      |                                 | sheet is not restarted, the error will not affect record processing but will  |
|                      |                                 | require HRS/Payroll to approve the record (if hours are to be paid).          |
| *ERROR* Access       | You may be using an outdated    | Call the ITD Help Desk at 898-5345.                                           |

| denied. You do not    | Web browser.                   |                                                                            |
|-----------------------|--------------------------------|----------------------------------------------------------------------------|
| have permission to    |                                |                                                                            |
| access this service.  |                                |                                                                            |
| *ERROR* You have no   | You may be clicking on the     | Be sure you clicked on the correct option. Click Time Sheet to access your |
| records available at  | wrong type of time record.     | time sheet.                                                                |
| this time. Please     |                                |                                                                            |
| contact your Payroll  | Your employee record has not   |                                                                            |
| Administrator if you  | been set to Time Reporting via | Contact your immediate supervisor. They will contact HRS/Payroll.          |
| have any questions.   | the Web on your NBAJOBS        |                                                                            |
|                       | record.                        |                                                                            |
|                       |                                |                                                                            |
|                       | Your routing/approval queue    | Contact your immediate supervisor. They will contact HRS/Payroll.          |
|                       | has an error.                  |                                                                            |
| *ERROR* User ID and   | Need to have your password     | Contact the ITD Help Desk @ 898-5345.                                      |
| Password do not pair  | reset.                         |                                                                            |
| up.                   |                                |                                                                            |
| *ERROR* a break-in    | Need to have your password     | Contact the ITD Help Desk @ 898-5345.                                      |
| attempt was detected. | reset.                         |                                                                            |

## WTE Troubleshooting Guide

## Approver/Proxy

Problems / Error Messages

| Problem                                                                                                    | Reason                                                                                                    | Possible Solution                                                                                                    |
|----------------------------------------------------------------------------------------------------|----------------------------------------------------------------------------------------------------|----------------------------------------------------------------------------------------------------|
| No Employee tab in my<br>employee's PipelineMT<br>Portal.                                                                         | Employee does not have a primary job.                                                                     | This error message will occur if the payroll paperwork has not been<br>completed by the department or the completed paperwork has not<br>been entered into the Banner Payroll System. HRS/Payroll will attempt<br>to enter all completed student/hourly paperwork within three working<br>days of receipt. You may need to contact HRS/Payroll to determine<br>status of payroll paperwork. |
| My organization code<br>does not appear in the<br>Department drop-down<br>list on the Approver<br>Selection screen.               | Not a single employee<br>assigned to the timekeeping<br>organization code has opened<br>their time sheet. | At least one person in the timekeeping organization code must open<br>their record to activate the organization code on the Approver Selection<br>screen.                                                                                                    |
| An employee who no<br>longer works for my<br>organization has a time<br>sheet displaying on my<br>Departmental Summary<br>screen. | The employee's termination<br>paperwork is still being<br>processed.                                      | If the employee is due pay, the time sheet must be processed. If the<br>employee has not started their time sheet, contact HRS/Payroll for the<br>time sheet to be extracted and moved to Pending status. The approver<br>or proxy should enter hours worked by the employee be sure to use<br>the comment box to document why you entered hours. Approve the<br>time sheet.                |
|                                                                                                    |                                                                                                    | If the time sheet is in an In Progress status, contact HRS/Payroll to have<br>the record moved to Pending status. Record the hours worked be<br>sure to use the comment box to document why you entered hours.<br>Approve the time sheet.                                                                                                    |
|                                                                                                    |                                                                                                    | Be sure to submit a terminating PEF/PAF to end the employee's assignment. This will remove the employee from the Departmental Summary screen.                                                                                                    |

| An error has been<br>discovered on a time<br>sheet submitted for<br>approval and the time<br>sheet <b>has not</b> been<br>approved. | The time sheet was not<br>properly checked before being<br>submitted for approval.                                                                                                  | The approver or proxy can click the Return for Correction button to<br>return the time sheet back to the employee if time allows. The<br>employee can correct the error and click the Submit for Approval button<br>to return the corrected time sheet back to the approver.<br>If there is not time to return the time sheet back to the employee for<br>correction, the approver or proxy can correct the time sheet and use the<br>Comment box to document their actions. |
|----------------------------------------------------------------------------------------------------|----------------------------------------------------------------------------------------------------|----------------------------------------------------------------------------------------------------|
| An error has been<br>discovered on a time<br>sheet and the time<br>sheet <b>has been</b><br>approved.                               | The time sheet was not properly checked before being approved.                                                                                                    | The approver should contact HRS/Payroll to discuss how to correct the error.                                                                                                    |
| Days are missing from employee's time sheet.                                                                                        | Employee's job started or<br>ended within a payroll period.<br>The dates that appear on time<br>sheets match the assignment<br>dates on the PEF/PAF<br>submitted by the department. | Employees can only enter time on days corresponding to their active jobs. If the dates on the time sheet are not correct contact HRS/Payroll for correction.                                                                                                    |
| Required action is<br>Override or status is<br>Overridden.                                                                          | HRS/Payroll has entered the<br>system as a superuser. The<br>superuser status enables<br>HRS/Payroll to perform certain<br>overrides to the system.                                 | When HRS/Payroll enters Employee Self Service as a superuser, the Required Action for time records will say Override instead of Approve.                                                                                                    |
| Time sheet is in ERROR status.                                                                                                    | The employee has attempted<br>to submit the time sheet while<br>potential errors exist that may<br>prevent the record from being<br>approved.                                       | There are a number of actions that may trigger a time sheet to go into<br>error status. Review the error message on the time sheet by clicking on<br>the errors hyperlink. Locate the error in the ERROR MESSAGE table<br>below and review the possible solutions for approving the record.                                                                                                    |
| ERROR MESSAGE                                                                                                    | REASON                                                                                                    | POSSIBLE SOLUTION                                                                                                    |
| *ERROR* No hours entered.                                                                                                    | No hours have been entered<br>into the time sheet and the<br>time sheet is in ERROR status.                                                                                         | The employee (originator) should be able to click the RESTART Button to clear the error. If no hours are to be entered on the time sheet no further action is necessary. If hours are to be entered, enter the hours                                                                                                    |

|                                                |                                                                                                    | and submit for approval at the end of the pay period.                                                                                                    |
|------------------------------------------------|----------------------------------------------------------------------------------------------------|----------------------------------------------------------------------------------------------------|
| *ERROR* Submit not allowed.                    | A time sheet was attempted to be submitted more than once.                                                         | This error can occur when the user double-clicks on the Submit for<br>Approval button, or if the user attempts to use the WEB browser back<br>button and make changes to the record after it has been submitted.                                                                                                 |
|                                                |                                                                                                    | and re-enter any hours previously entered before the restart. If the<br>time sheet is not restarted, the error will not affect record processing,<br>but will require HRS/Payroll to approve the record (if hours are to be<br>paid).                                                                            |
| *ERROR* Approval not allowed.                  | A record was attempted to be approved more than once.                                                              | This error can occur when the approver double-clicks on the Approve<br>button, or attempts to use the Web browser back button to return to<br>records already approved.                                                                                                    |
|                                                |                                                                                                    | Restart the time sheet to clear the error before submitting for approval<br>and re-enter any hours previously entered before the restart. If the<br>time sheet is not restarted, the error will not affect record processing<br>but will require HRS/Payroll to approve the record (if hours are to be<br>paid). |
| *ERROR* Time<br>transaction already<br>exists. | Employee attempted to start a<br>time sheet that has already<br>been initiated and is in an IN<br>PROGRESS status. | This error can occur when a user double-clicks when starting a time<br>sheet, or attempts to use the WEB Browser back button after previously<br>selecting and starting a time sheet.                                                                                                    |
|                                                |                                                                                                    | Restart the time sheet to clear the error before submitting for approval<br>and re-enter any hours previously entered before the restart. If the<br>time sheet is not restarted, the error will not affect record processing<br>but will require HRS/Payroll to approve the record (if hours are to be<br>paid). |
| *ERROR* Access denied.<br>You do not have      | You may be using an outdated Web browser.                                                                          | Call the ITD Help Desk at 898-5345.                                                                                                    |
| permission to access this service.             |                                                                                                    |                                                                                                    |
| *ERROR* You have no                            | You may be clicking on the                                                                                         | Be sure you clicked on the correct option. Click Time Sheet to approve                                                                                                    |

| records available at this | wrong type of time record.     | time sheets.                                                        |
|---------------------------|--------------------------------|---------------------------------------------------------------------|
| time. Please contact      |                                |                                                                     |
| your                      | Your employee record has not   |                                                                     |
| supervisor/approver.      | been set to Time Reporting via | Contact HRS/Payroll.                                                |
|                           | the Web on your NBAJOBS        |                                                                     |
|                           | record.                        |                                                                     |
|                           |                                |                                                                     |
|                           | Your routing/approval queue    | Contact HRS/Payroll.                                                |
|                           | has an error.                  |                                                                     |
| *ERROR* User ID and       | Need to have your password     | Contact the ITD Help Desk @ 898-5345.                               |
| Password do not pair      | reset.                         |                                                                     |
| up.                       |                                |                                                                     |
| *ERROR* a break-in        | Need to have your password     | Contact the ITD Help Desk @ 898-5345.                               |
| attempt was detected.     | reset.                         |                                                                     |
| *ERROR* The user ID for   | There is a problem with the    | Contact HRS/Payroll.                                                |
| all approvers must be     | approvers/proxies security     |                                                                     |
| defined on GOAEACC.       | setup.                         |                                                                     |
| *ERROR* a break-in        | Employee has clicked on the    | For security purposes the Proxy Set Up has been disabled. To update |
| attempt was detected.     | Proxy Set Up hyperlink the     | your approval proxy, complete the downloadable Request for          |
|                           | Time Approval channel of their | Leave/Time Reporting Proxy Authorization form from the HRS WTE      |
| AND                       | PipelineMT Portal.             | website and submit the form to HRS/Payroll.                         |
|                           |                                |                                                                     |
| *ERROR* You have          |                                |                                                                     |
| attempted to access a     |                                |                                                                     |
| disabled page.            |                                |                                                                     |